## STM32F4 family – Практические занятия

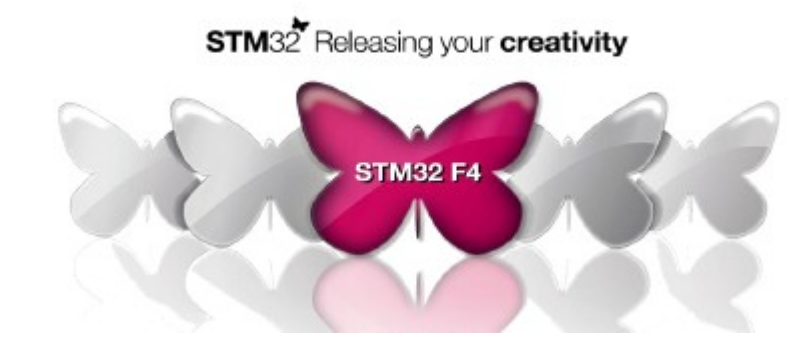

#### Atollic TrueSTUDIO STM32 + STM32F4 discovery kit modified by **www.emcu.it**

Thanks to the collaboration of: Alexander A. Shchitnikov

# Прежде чем начать

- Потребуется ПК с Windows 2000/ХР/Vista/7 и правами администратора (требуется для работы ST-Link программатора/отладчика)
- Установите последнюю версию Atollic TrueStudio STM32
- Подготовить кабель USB cable type A to mini-B
- Подготовить отладочную плату STM32F4-DISCOVERY
- Проверить наличие обновлений для ST-Link на сайте www.st.com/stm32f4-discovery

# STM32F4-DISCOVERY знакомство

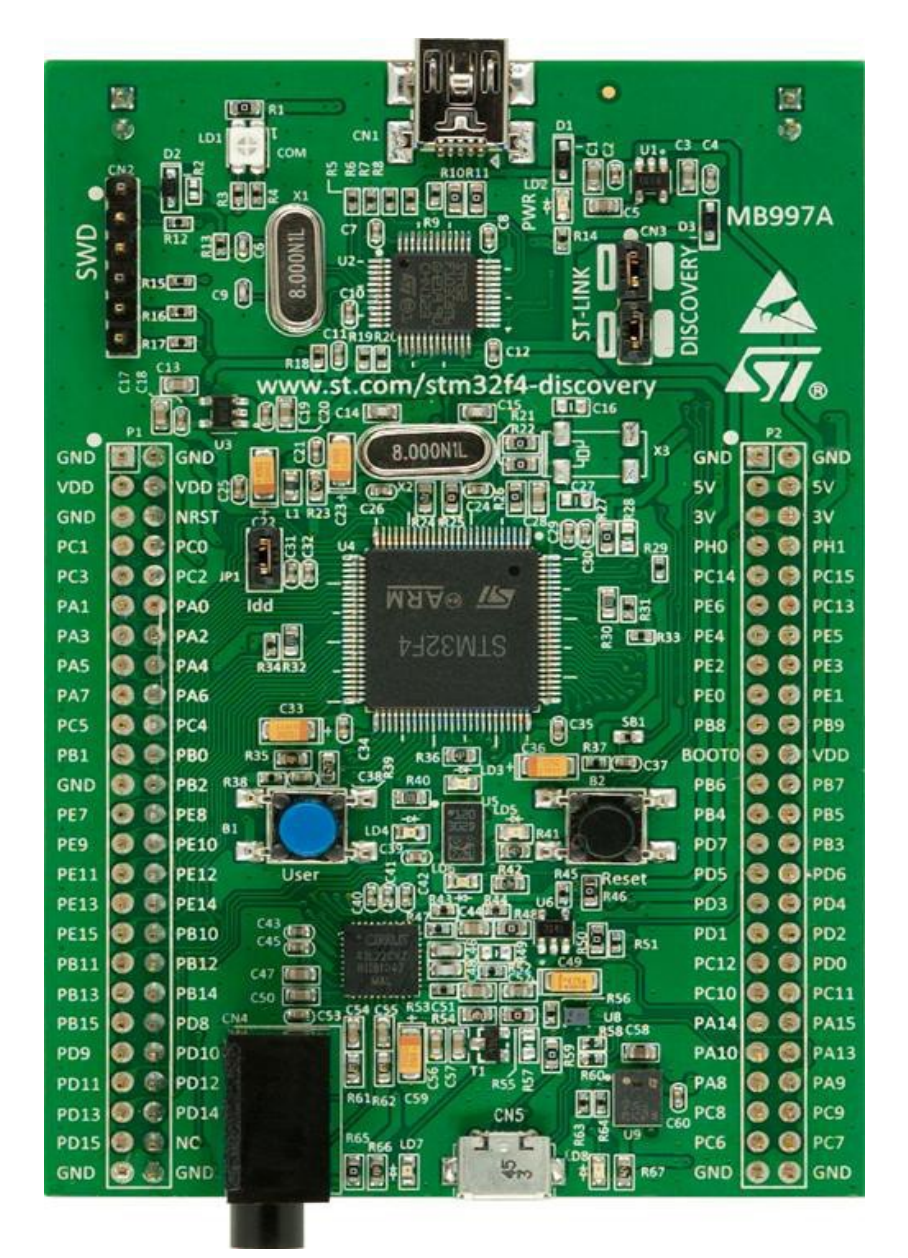

- Плата STM32F4-DISCOVERY состоит из двух частей: программатора/отладчика ST-Link и отладочной платы с МК семейства STM32F4\*\*(STM32 на базе Cortex-M4)
- ST-Link может использоваться в качестве внутрисхемного программатора других STM32 микроконтроллеров (переключатель SEL отключен).Работает исключительно в режиме SW
- Отладочная часть содержит МК STM32F407VGT6 (1MB Flash,192kB RAM, 100 pin package) со встроенной тактируемой системой(основная частота HSE генератора 8Mhz)
- Также плата включает:

MEMS акселлерометр (LIS302DL) подключенный через SPI1 Простой пользовательский интерфейс(кнопка + 4 светодиода) Audio codec с аудиовыходом MEMS микрофон (MP45DT02) USB OTG разъем с 2 светодиодами

# Atollic TrueStudio/STM32 Введение

- Запустите TrueStudio STM32 Pro
- Введите путь к новой или уже существующей рабочей области (workspace)
- Лучше не ставить метку "использовать по умолчанию и никогда больше не спрашивать" (Use this as the default and do not ask again)
- При создании нового проекта появляется окно wellcom window -> выберите Start Using TrueStudio

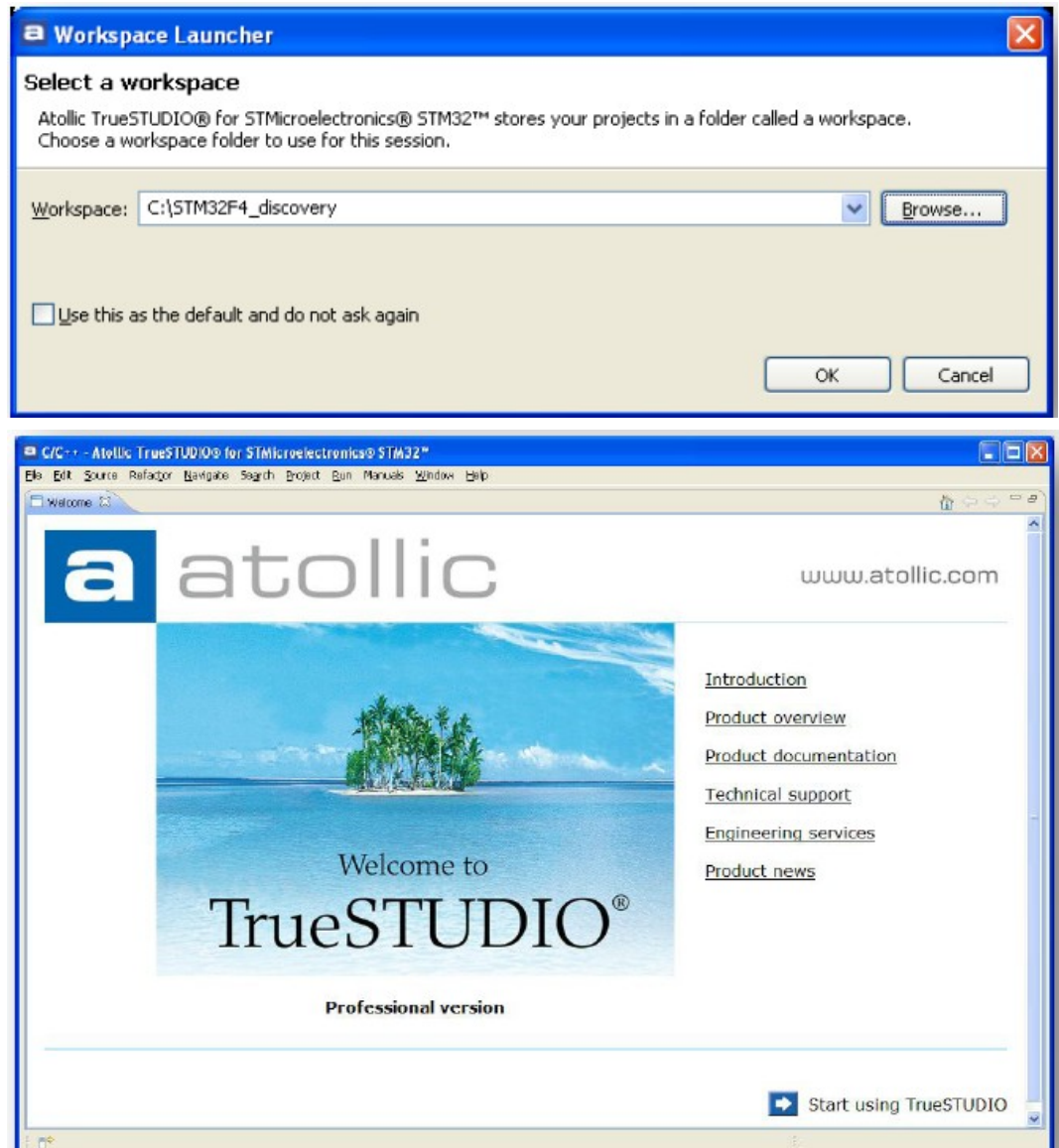

#### Atollic TrueStudio/STM32 Импорт существующего проекта (.ZIP) в рабочую область

- Выберите File->Import
- B Import window выберите General а затем Existing Project into Workspace
- Нажмите Next

B Import project window:

- Добавте архивированный файл
- Выберите проект из файла
- Нажмите Finish

| a Import                                                                                    |                                        |                  |
|---------------------------------------------------------------------------------------------|----------------------------------------|------------------|
| Import Projects<br>Select a drectory to searc                                               | th for existing Eclipse projects.      |                  |
| <ul> <li>Select root directory:</li> <li>Select archive file:</li> <li>Brojects:</li> </ul> | C:\Ex1 - Demo_on_STM32F4-Discovery.zlp | Browse<br>Browse |
| F4_demo (F4_dem                                                                             | 00)                                    | Select All       |

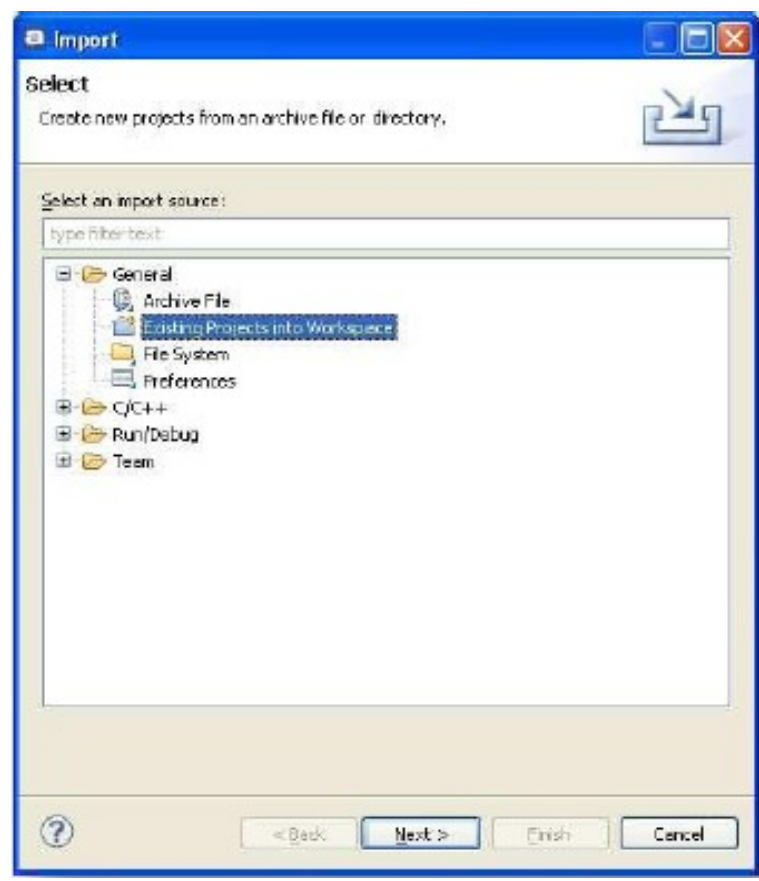

 В результате весь проект копируется в workspace и автоматически компилируется

#### Atollic TrueStudio/STM32 Экспорт существующего проекта в архив (.ZIP)

🗃 Export

Archive fil Export reso

H 🔽 🎒

Filter Type

To archive.

Options -

🔘 Saye

🗹 Compr

- Выберите File-Export
- In Export window выберите вкладку General
- Нажмите Next

В окне Archive file:

- Выберите проект в текущей workspace
- Выделите настройки проекта(.cproject, .project и связующий файл \*.ld)
- Выберите выходной формат (.zip,.tar)
- Если необходимо выберите сжатие содержимого
- Выделите Create directory structure for files
- Finish

|                                                              | 🛢 Export                                                                                                    |    |
|--------------------------------------------------------------|----------------------------------------------------------------------------------------------------|----|
|                                                              | Select<br>Export resources to an archive fie on the local file system.                                                                       | 7. |
|                                                              | Select an expect destination:<br>Type filter text                                                                                            |    |
| e<br>Irces to an archive file on the l                       | acal fie system.                                                                                                    |    |
| F4_demo                                                      | <ul> <li>✓ ➡ . cproject:</li> <li>✓ ➡ .jupiter</li> <li>✓ ➡ .project</li> <li>✓ ➡ F4_demo.elf.launch</li> <li>✓ ➡ stm 32_Flash.ki</li> </ul> |    |
| s Saloct All Dos<br>le: Cr)Ext - Demo_or_STM3                | elect Al<br>2F4-Discovery.zp 🛛 🔽 Browse                                                                                                    |    |
| i gip Format<br>Lear format<br>ass the contents of the File) | <ul> <li>Greate directory structure for files</li> <li>Create only selected directories</li> </ul>                                           |    |

# Atollic TrueStudio/STM32 Проект – структура файлов

- После создание проекта, следующая файловая структура появляется в project explorer:
  - Binaries
  - Includes
  - Utilities -> процедуры для управления ГУИ на отладочной плате
  - Src главная директория исходников (main.c main.h)
  - Libraries -> ST и CMSIS библиотеки
    - CMSIS
    - STM32Fxx\_StdPeriph\_Driver
  - Debug
- Физическое расположение файлов проекта на HDD включают следующие сабдиректории:
  - .metadata конфигурация workspace;
  - <Prj\_name> -> главная директория проекта, включающая исходники, компановщики(\*.ld), object files и executables
  - .coverege -> используется для анализа плотности кода (не доступно в бесплатной версии)
  - Settings ->настройки hardware выбранного МК, отладочной платы и программатора/отладчика
  - Debug -> объектные файлы испольняемого проекта
  - Libraries
  - Utitlities
  - src
- При исользовании внешних исходников имеюются лишь папки .settings и debug

# Atollic TrueStudio/STM32 Проект – работа с файлами

- Самый простой способо добавить new.c файл в проект скопировать его в одну из директорий. Файл будет определен автоматически и добавлен в компилируемые и связывающие файлы. Другий способ – импортировать или установить внешнюю ссылку
- Важная опция Project Explorer действительны для файлов и каталогов(правый щелчок мыши):
  - Exclude from built для того, чтобы не компилировать часть кода
  - Delete физическое удаление всех выделенных файлов с HDD
  - Import физическое копирование выделенного файла в каталог проекта
- Открыть/создать новый проект в той же рабочей области приведет к копированию библиотек, избежать этого можно используя настройки удаленного доступа.

# Atollic TrueStudio/STM32 Tasks editor - возможности

#### Вернуться позже...задачи

- Иногда возникает необходимость вернуться к определенному участку кода позже.
   Чтобы сделать это:
- Правый клик мыши на номер строки к которой потребуется вернуться.
- Вставте комментарий в стиле С (/\*\*/) с первым словом соответствующем определенному ключевуму слову (task tags)
- Сделать task tag видимыми window->preference->C/C++ section-> Task Tags
- Tasks list будет виден в нижней части экрана, двойной щелчек на задаче откроет определенный файл в месте где была поставлена задача
- Чтобы удалить задачу достаточно щелкнуть правой кнопкой мыши на задаче и выбрать delete или удалить ключевое слово

ВНИМАНИЕ- определенные пользователем task tag не будут экспортированы вместе с проектом в новую рабочую область. Они должны быть заданы заново.

| s Window Help                                                                                                    | (managed)                                                                                                    |                                      |                                       |                |
|----------------------------------------------------------------------------------------------------|----------------------------------------------------------------------------------------------------|--------------------------------------|---------------------------------------|----------------|
| New Window<br>New Editor                                                                                                    | Preferences  type filter text                                                                                                    | Task Tans                            |                                       |                |
| Open Perspective                                                                                                    | Beneral ■ C(C++                                                                                                    | Strings indicating tasks in C/C+++   | comments. The entry marked as         | default wil be |
| y Customize Perspective γ Save Perspective As Reset Perspective Close All Perspectives Navigation Ful Screen Perferences                                                   | Appearance Build Code Style Code Style Code | Tag<br>FEME<br>TODO (default)<br>XXX | Priorby<br>Normal<br>Normal<br>Normal | Edt.<br>Remo   |
| <pre>void  f GPI0_InitStructure; clock on MCO1 pin(PA8)/MCO2 PIOA peripheral */ lockCmd(RCC_AHB1Periph_GPIOA O1 pin(PA8) in alternate fun; ue.GPI0 Pin - GPI0 Pin 8;</pre> | Claudescr<br>Heige<br>Model Vaidation<br>Review<br>Tasks<br>Tosan<br>Terminal<br>Testing<br>PUL2 Diagrams<br>WL2 Stagrams<br>WL2 Stagrams                                                                                                    | Case sensitive task tag names        |                                       |                |
| ure_GPIO_Speed = GPIO_Speed_:                                                                                                    |                                                                                                    |                                      | Restore Defau                         | uts Appl       |
| Sure.GPIO_Node = GPIO_Mode_APS<br>Sure.GPIO_OType = GPIO_OType 1                                                                                                    | 0                                                                                                    |                                      | ОК                                    | Cance          |

|                                             | 2178    | 11  | EXER     | CISE    | Cal     | culate       | and c      | omplet    | e belov    | clock    | configura    | tion pa  | arameters  |
|---------------------------------------------|---------|-----|----------|---------|---------|--------------|------------|-----------|------------|----------|--------------|----------|------------|
|                                             | 179     | # ( | lefine   | PLL     | M       | 2            | //D        | 63        |            |          |              |          |            |
|                                             | 18D     | # 4 | lefine   | PLL     | N       | ?            | //1        | 9243      | 2          |          |              |          |            |
|                                             | 181     | # 0 | lefine   | PLL     | Р       | 2            | 77 D       | Ζ,3,6,    | 8]         |          |              |          |            |
|                                             |         | <   |          |         |         |              |            |           | 111        |          |              |          |            |
| 🔀 Problems 🖉 Tasks 🖾 📮 Console 🖽 Properties |         |     |          |         |         |              |            |           |            |          |              |          |            |
|                                             | 3 items |     |          |         |         |              |            |           |            |          |              |          |            |
|                                             | -       | 1   | Descript | ion     |         |              |            |           | Resource   | Path     | h            | Locat    | Турс       |
|                                             |         |     | EXERCIS  | E Calcu | ilate a | and complet  | e below c  | lack.co   | main.c     | /F4_     | demo/src     | line 178 | C/C++ Task |
|                                             |         |     | TODO ha  | indle m | areth   | han one sine | gle MPS si | ze packet | usb_dcd_in | t.c JF4_ | demo/Librari | line 127 | C/C++ Task |
|                                             |         |     | TODD ha  | ndle m  | are th  | an one sine  | gle MPS si | ze packet | usb_dcd_in | t.c JF4_ | demo/Librari | line 529 | C/C++ Task |
|                                             |         |     |          |         |         |              |            |           |            |          |              |          |            |

## Atollic TrueStudio/STM32 Компановка проекта и конфигурация режима отладки

- Выберите проект в project explorer
- Выберите конефигурации отладки
  - Project -> Build Configuration-> Set Active
- Собрать проект
  - Project-> Build All или Ctrl+B
- Конфигурация отладки
  - Run->Debug Configurations
    - Выделить "Autostart local GDB server"
    - Выделить SWD
- Запустить отладку
  - Run-> Debug или F11

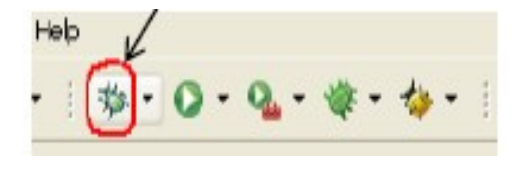

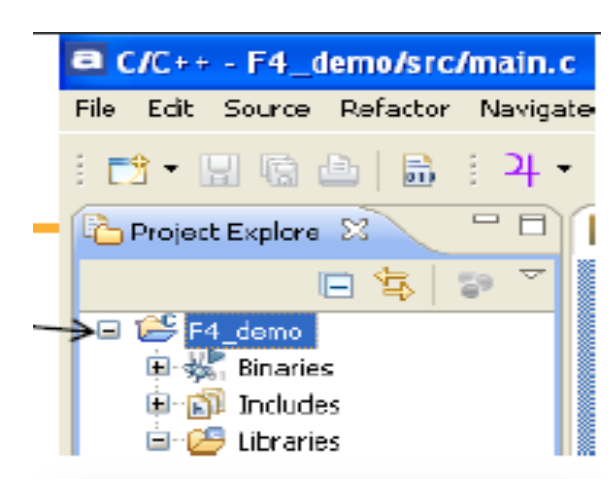

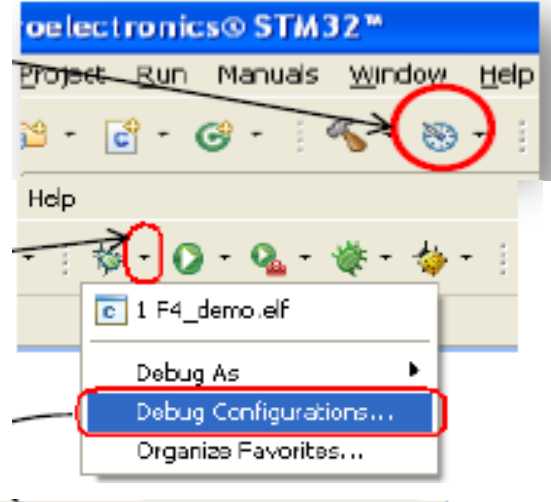

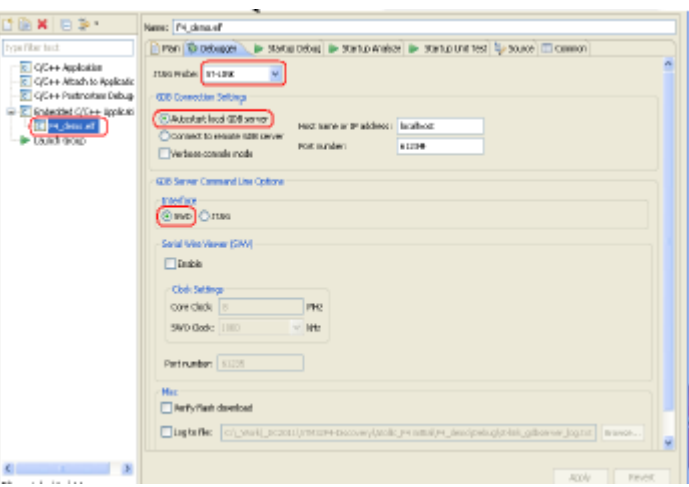

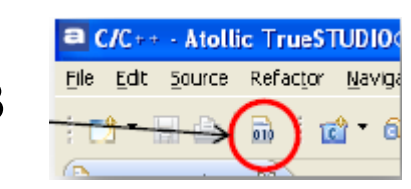

# Atollic TrueStudio/STM32 Запуск режима отладки

• Выделить GDB аппаратный отладчик

- Запустить программу
  - Run->Resume или F8 или
- Завршить отладку
  - Run -> Terminate or F12 or
- Добавить/удалить breakpoint
  - Двойной щелчек на номере строки
- Удалить все breakpoints
  - Run->Remove all breakpoints or

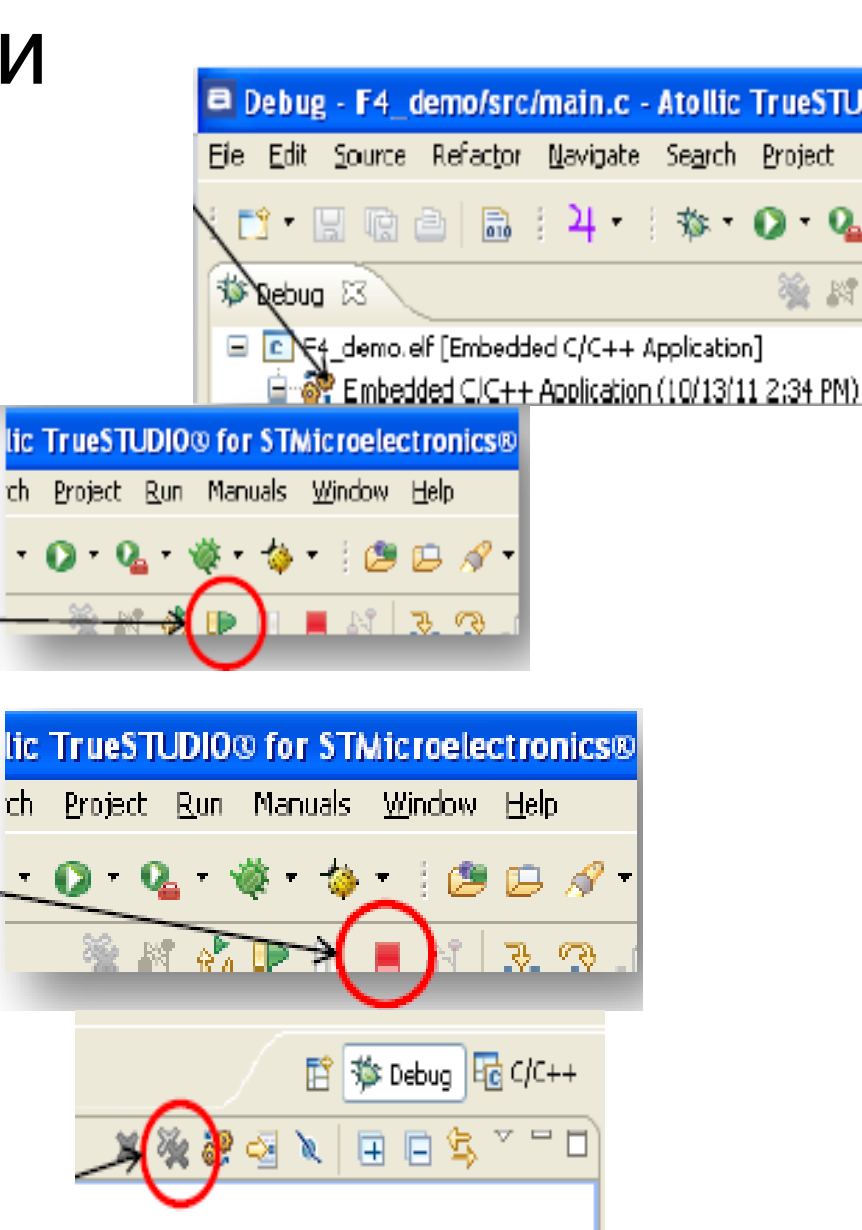

# Atollic TrueStudio/STM32 Режим отладки

- Чтобы наблюдать **3**a состоянием переменных -> перетащите их названия BO Expression вкладку ипи правый щелчк мыши И выберите "Добавить наблюдаемые переменные" (Add watch expression).
- Чтобы установить Breakpoint
   -> двойной щелчек по строке. Breakpoint можно вкл/выкл во вкладке Breakpoints.
- Вся важная информация о состоянии регистров переферийных устройств также доступна в режиме отладки (состояние сброса, адресс, текущее состояние и описание).

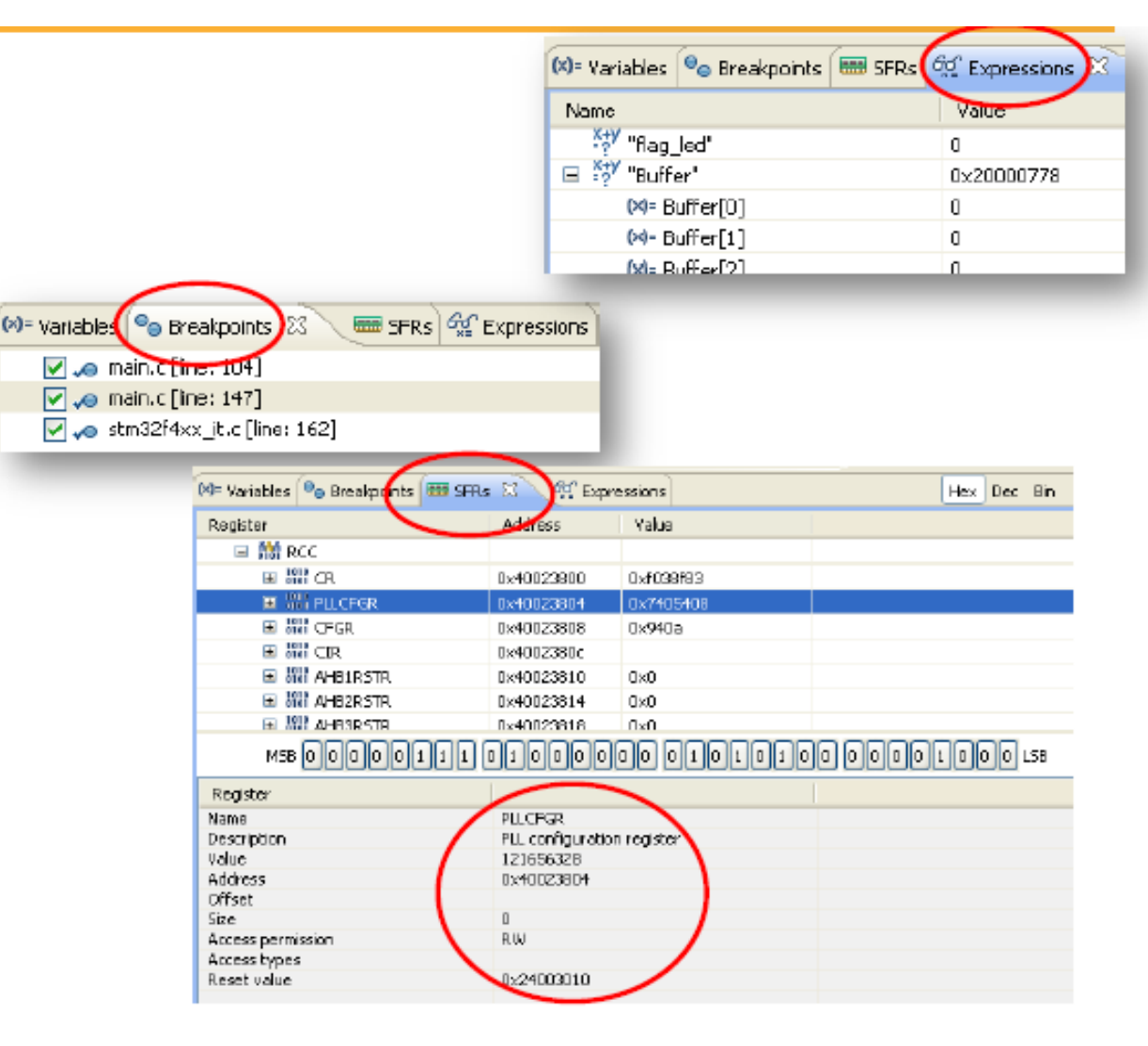

# Atollic TrueStudio/STM32 Режим отладки - управление

 Возможно отслеживать изменение в регистрах общего назначения -> вкладка Registers(любые изменения сигнализируются желтым выделением)

| 🖾= Variables 🔍 Breakpoints 🛲 SFR: | 🛋 Modules 🥳 Ex |
|-----------------------------------|----------------|
| Name                              | Yalue          |
| 🖃 👬 Man                           |                |
| 01 Wi                             | 1073816576     |
| WK r1                             | 1              |
| III 12                            | 4              |
| 88 B                              | 4              |
| oloi r4                           | 536870992      |
| 6161 r5                           | 0              |
| olo 16                            | 1              |
| DIC 77                            | 526970006      |

• Отладочная панель

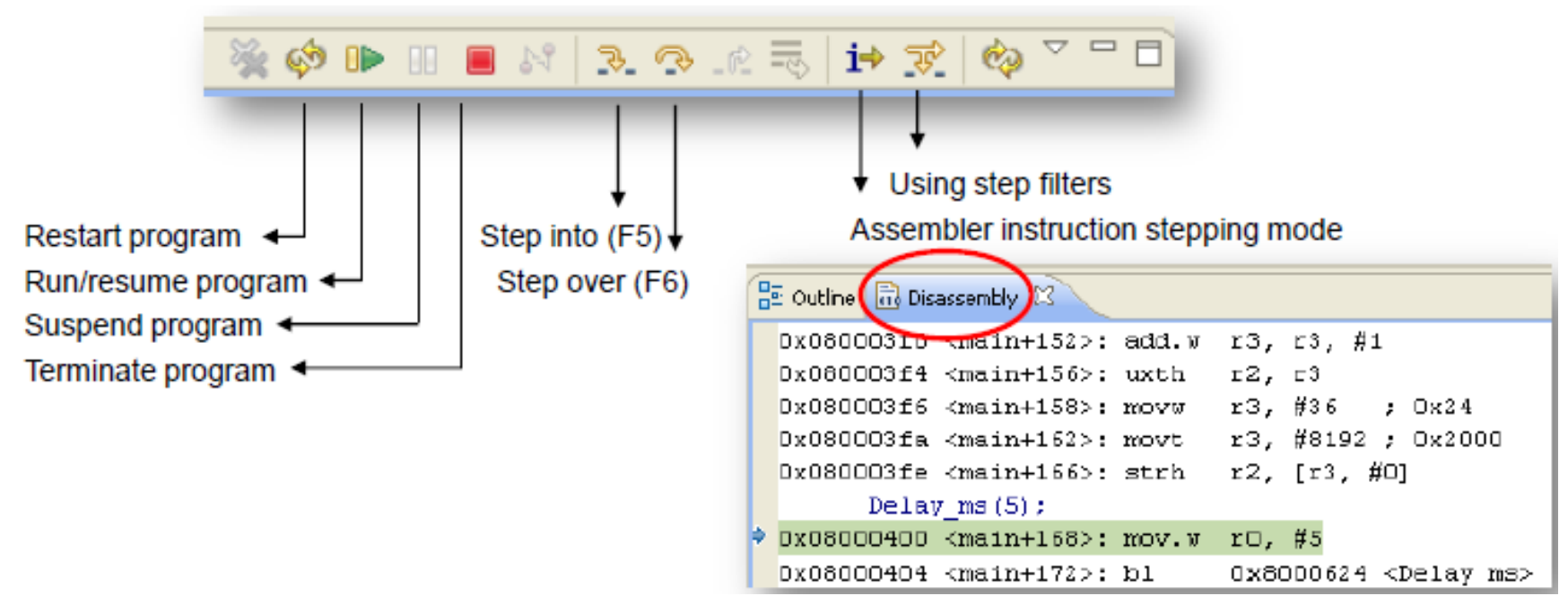

## STM32 – начальные процедуры

- Минимальные требования для запуска STM32 записать два первых слова таблицу векторов:
  - Первое слово инициализирует указатель стека (Stack Pointer Value)
  - Второе слово адресс процедуры сброса (adress of reset procedure)
- Рекомендуется применять вектора обработки ошибок (хотя бы векор аппаратного сбоя HardFault)
- При использовании стандартной библиотеки стандарта CMSIS, таблица векторов определена в стартовом файле (startup), который определен для всех семейств и сборок.
- В случае STM32f407VGT6 и Atollic, стартовый файл называтся startup\_stm32fxx.s и расположен в папке /src внутри проекта.
- В ST library предусмотрены дополнительные операции выполняющиеся непосредственно перед main(). Наиболее важная SystemInit(), расположенная в system\_stm32f4xx.c. Данная функция настраивает систему тактирования и порты общего назначения в соответствии с требованиями внешних условиях. Это не очень важно при использовании стандартных настроек.
- Для отключения этой функции, стока "bl SystemInit" в startup\_stm32fxx.s должна быть закомментирована. (строка 104)

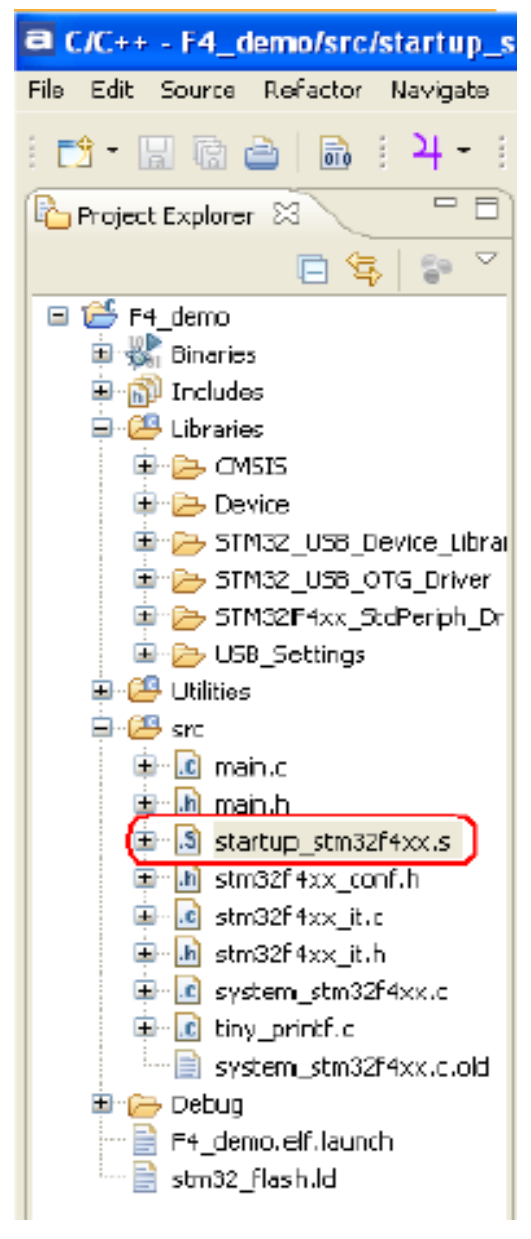

# STM32 стандартные библиотеки - интерфейс прикладного программирования (API)

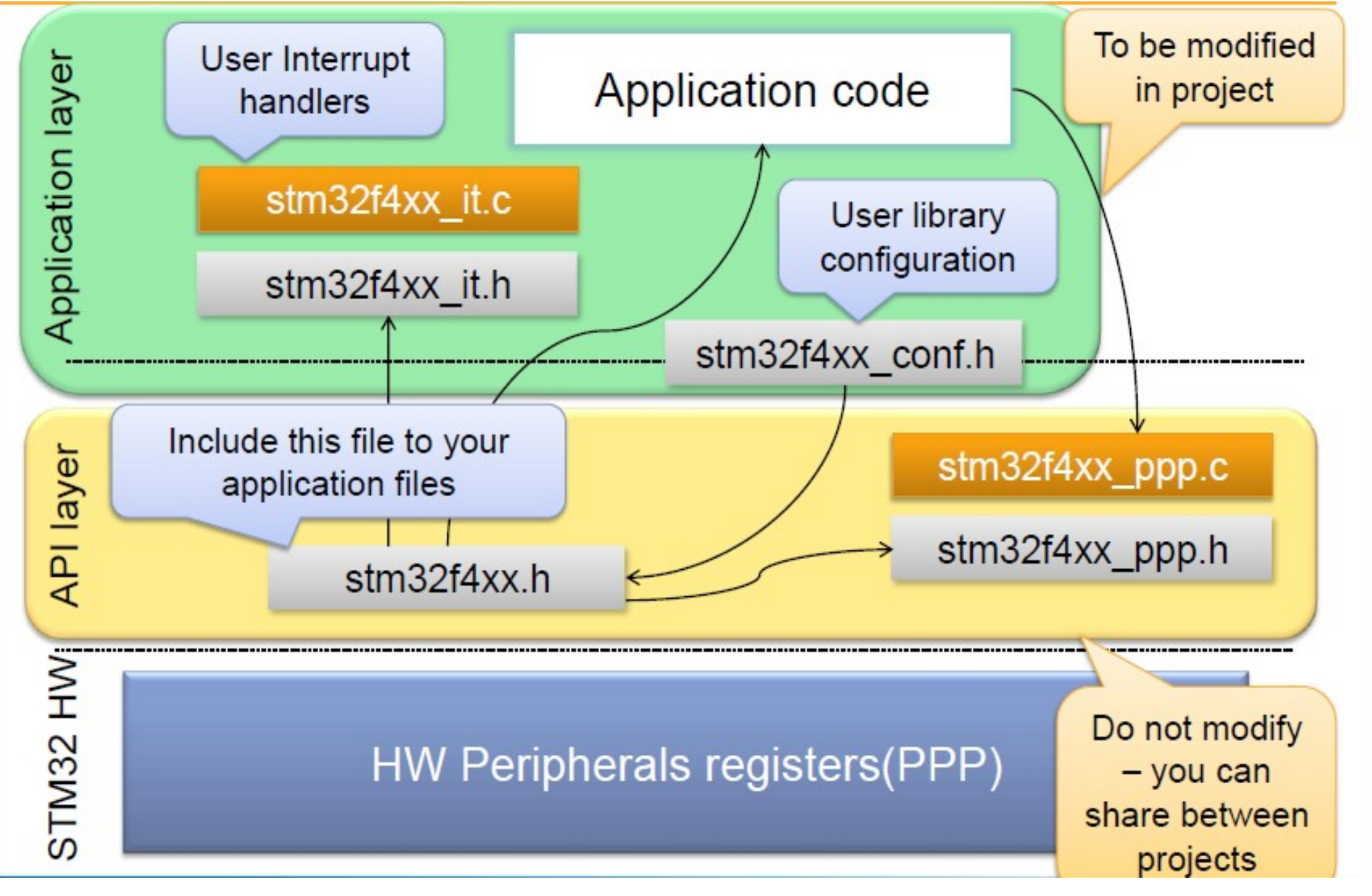

#### STM32 – стандартная библиотека периферии

- Для STM32 стандартная периферийная библиотека написана на ANSI C
- Для каждого устройства предусмотренно два раздельных файла, например:
  - stm32f4xx\_gpio.c
  - stm32f4xx\_gpio.h
- Для этого необходимо:
  - #include "stm32f4xx.h"
  - Добавить в исходные файлы используемую периферию, i.e. "stm32f4xx\_gpio.c" для портов общего назначения
- В "stm32f4xx\_conf.h" снимите комментарий с используемых переферийных устройств:
  - #include "stm32f4xx\_gpio.h"
- Пустые процедуры прерываний представлены в stm32f4xx\_it.c. Все прерывания должны быть описаны здесь.
- Функции прерываний не требуют специального синтаксиса и описываются в виде: void funct(void)
- Вся документация о библиотеке доступна в html формате: stm32f4xx\_dsp\_stdperiph\_lib\_um.chm
- В основном периферий ные устройства определены одой или двума структурами данных, которые используются при конфигурации. После заполнения структуры используются в **PPP\_Init()** функциях, для конфигурации регистров переф. устройств

| C/C++ - F4_demo/src/stm32f4x          | x_conf.h - Atollic TrueSTUDIO3 for STMicroelec |
|---------------------------------------|------------------------------------------------|
| ile Edit Source Refactor Navigate     | Search Project Run Manuals Window Help         |
| 📬 • 🖩 🖻 🖆 🔒 🗄 4 • 1                   | íð • 82 • íð • Ø •   ≪ • ⊛ •   ∳• • (          |
| 🍐 Project Explorer 🖇 👘 🗖              | 🔄 main.c 🛛 📓 startup_stm32f4xx.s 🛛 🔊 stm32f    |
| 🖻 😫 😨 🎽                               | 22 /* Define to prevent recursive              |
| 🗄 🎏 F4_demo                           | 23 #ifndefSTM32F4xx_CONF_H                     |
| 🗷 🎆 Binaries                          | 24 #defineSTN32F4xx_CONF_H                     |
| 🗉 🔊 Includes                          | 25                                             |
| 🗎 🥵 Libraries                         | 20 <b>#11</b> defined (HSE_VALUE)              |
| 🖹 🚖 CMSIS                             | 78 #undet HSI Vilue                            |
| 🖽 🔁 Device                            | 29 #define HSE VALUE   uint32                  |
| 🗄 👝 STM32_USB_Device_Libra            | 30 #endif /* HSE VALUE */                      |
| E CTM22_USB_OTG_Driver                | 31                                             |
| Brees LISE Sutting                    | 32⊖/* Includes                                 |
| 🖬 🎦 Cob_becangs                       | 33 /* Uncomment the line below to              |
|                                       | 34 #include "stm32f4xx_adc.h"                  |
| 🚊 🔓 main.c                            | 35 #include "stm32f4xx_can.h"                  |
| iabi<br>iabi                          | 36 <b>#include</b> "stm32f4xx_crc.h"           |
| ⊞- <mark>S</mark> startup_stm32f4xx.s | 378// #include "stm32f4xx_cryp.h"              |
| 🔄 庙 stm32f4xx_conf.h                  | 38 // #include "stm32f4xx_dac.h"               |
| ⊡ stm32f4xx_it.c                      | 39 #include "stm3214xx_dogmeu.n"               |
| ⊞ 🔟 stm3254xxr_lt.h                   | 41 #include "stm22f4xx dma b"                  |
| I isystem_stm32f4xx.c                 | 42 #include "stm32f4xx exti.h"                 |
| l≝∼l⊆ tinγ_printf.c                   | 43 #include "stm32f4xx flash.h"                |
| 📄 system_stm32t4xx.c. bid             | 440// #include "stm32f4xx fsmc.h"              |
| 🖬 📂 Debug                             | 45 // #include "str32f4xx hash.h"              |
|                                       | 46 #include "stm32f4xx_gplo.h"                 |
| E sturre_regaring                     | 47 #include "stm32f4xx_i2c.h"                  |
|                                       |                                                |

### STM32 – библиотека – как ее использовать?

- Функции и переменные для каждого периферийного модуля, имеют приставку в названии: GPIO, TIM1-> GPIO\_Init(), ADC\_Channel\_0, USART\_TX\_TXE
- Большинство настроек имеют обозначения от 1 до N и к ним можно применять конкатенацию: GPIO\_Pin\_0|GPIO\_Pin\_1, это значит, что pin0 и pin1 будут настроены в одно время.
- B stm32f4xx.h определены типы данных:
  - u8 unsigned char
  - u16 unsigned short
  - RESET/SET
  - FALSE/TRUE
  - DISABLE/ENABLE
- Большинство периферийных уст-в имеет следующий набор инструкций
  - PPP\_DeInit(...) перевести устройство в начальное состояние
  - PPP\_Init(...) подтверждение конфигурации устройства
  - PPP\_Cmd(ENABLE/DISABLE) вкл/выкл устройство
  - PPP\_ITConfig(...) настройка прерывания устройства
  - PPP\_GetFlagStatus(...) прочитать значение флага устройства
  - PPP\_ClearFlag(...) очистить флаг в устройстве
  - PPP\_ClearITPendingBit(...) очистить флаг запроса прерывания

#### STM32 – библиотека – как ее использовать?

• Компилятор сообщает о множестве ошибок, таких как:

Missing prototype GPIO\_Pin\_0 undefined

Решение:

Убедитесь, что в файле stm32f4xx\_conf.h используемые модули библиотеки не закомментированы

Убедитесь, что константа USE\_STDPERIPH\_DRIVER определена в вашей среде

• Линкер сообщает о множестве ошибок, таких как:

Lab\_library.lkf:1 symbol\_GPIO\_WriteHigh not defined (Debug/main.o)

<u>Решение:</u>

Убедитесь, что исходные файлы библиотеки добавлены, в данном случае stm32f4xx\_gpio.c

# Упражнение №1

# Базовые настройки. Упражнение 1/2

• Создайте новую рабочую область (workspace) в среде Atollic и импортируйте заархивированный проект:

#### Ex1-Demo\_on\_STM32F4-Discovery.zip

- Исходный код поврежден в нескольких местах (пара файлов из раздела /src)
- Изменения должны быть выполены только в:
  - main.c ->основные процедуры
  - stm32f4xx\_it.c-> прерывания
  - stm32f4xx\_conf.h-> выбор библиотечных модулей
- Места которые необходимо изменить помечены символом "?" и сгруппированны в 5 мини-задач, полностью описанных в следующей секции
   секции
- Задачи можно увидеть во вкладке задач(Tasks Tab), с приставкой EXERCISE
- Чтобы сделать их видимыми добавте метку EXERCISE в Tasks Tag window

| 2178                                                                                        | #define PLL M | ? | //063       |  |  |  |  |  |
|---------------------------------------------------------------------------------------------|---------------|---|-------------|--|--|--|--|--|
| 179                                                                                         | #define PLL_N | ? | //192432    |  |  |  |  |  |
| 180                                                                                         | #define PLL_P | 2 | //[2,3,6,8] |  |  |  |  |  |
| 181                                                                                         | #define PLL_Q | ? | //415       |  |  |  |  |  |
|                                                                                             | <             |   | III         |  |  |  |  |  |
| 🔝 Problems 🧟 Tasks 🙁 🔪 🚍 Console) 📰 Properties 🖋 Expressions 🔗 Search                       |               |   |             |  |  |  |  |  |
| 12 items                                                                                    | 12 items      |   |             |  |  |  |  |  |
| 🖌 🕴 Description 🔺                                                                           |               |   |             |  |  |  |  |  |
| Clock configuration - comment this line and uncomment REC_Config() to configure dock system |               |   |             |  |  |  |  |  |
| Clock configuration - task - fil M,N,P,Q parameters                                         |               |   |             |  |  |  |  |  |

Задачи можно увидеть во вкладке задач(Tasks Tab), с приставкой EXERCISE

#### Базовые настройки. Упражнение 2/2

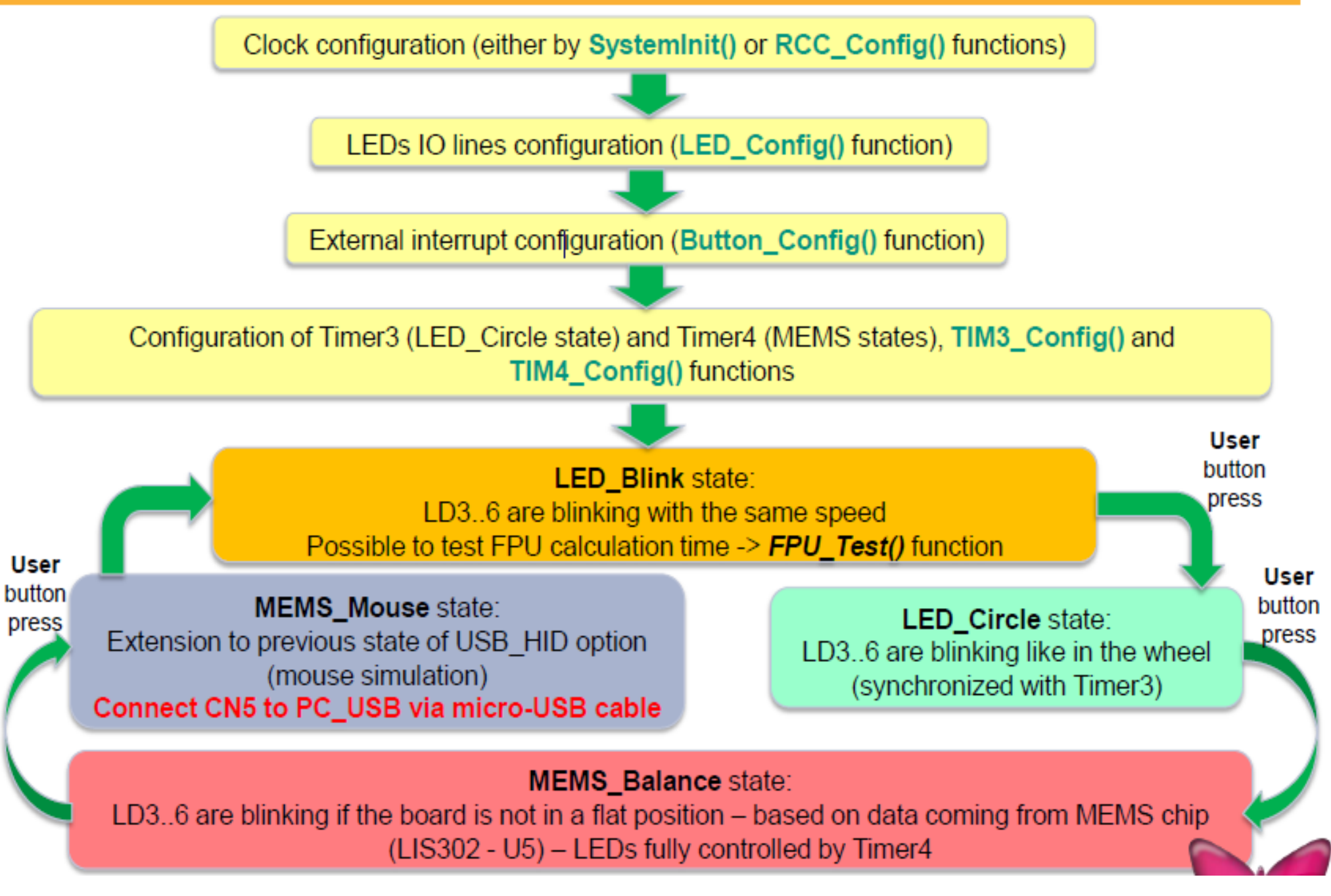

# Настройка портов ввода/вывода. Теория

- После сброса все ножки находяться в состоянии input floating(неподтянутый вход).
- Ножки сгруппированны в 16 битные порты (GPIOA, GPIOB,..., GPIOI)
- Большинство пинов толерантны к входному сигналу 5В
- Порты настраиваются несколькими регистрами, которые определяются функцией GPIO\_Init(), в соответствии со значениями структуры GPIO\_InitTypeDef:

//input mode

//output mode

- GPIO\_Pin -> GPIO\_Pin\_0 .... 15, GPIO\_Pin\_All, GPIO\_Pin\_None
- GPIO\_Mode:
  - GPIO\_Mode\_AN //analog mode
  - GPIO\_Mode\_IN
  - GPIO\_Mode\_OUT
  - GPIO\_Mode\_AF //alternate function mode
- GPIO\_OType:
  - GPIO\_OType\_PP
  - GPIO\_OType\_OD
- GPIO\_Speed:
  - GPIO\_Speed\_2MHz
- //lowest EMI -> softer edges

- GPIO\_Speed\_25MHz
- GPIO\_Speed\_50MHz
- GPIO\_Speed\_100MHz

//highest EMI -> sharper edges

- GPIO\_PuPd:
  - GPIO\_PuPd\_NOPULL
  - GPIO\_PuPd\_UP
  - GPIO\_PuPd\_DOWN

# Настройка портов ввода/вывода. Задача

Исправте LED\_Config() функцию (main.c), чтобы настроить выводы 12..15 порта GPIOD:

 В случаях GPIOD (используется в LED\_Blink и LED\_Circle): Как выходные выводы общего назначения, скоростью 25МГц, без подтягижки к единице

 В других случаях (используется в MEMS\_Balance и MEMS\_Mouse): Выводы подключены к Timer4(как выходы) со скоростью 25MHz (альтернативное использование)

Не забудьте подключить тактирование ПЕРЕД конфигурацией!

# Настройка портов ввода/вывода. Решение

Исправте LED\_Config() функцию (main.c), чтобы настроить выводы 12..15 порта GPIOD:

- В случаях GPIOD (используется в LED\_Blink и LED\_Circle ): Как выходные выводы общего назначения, скоростью 25МГц, без подтягижки к единице GPIO\_InitStructure.GPIO\_Pin = GPIO\_Pin\_12 | GPIO\_Pin\_13 | GPIO\_Pin\_14 | GPIO\_Pin\_15; GPIO\_InitStructure.GPIO\_OType = GPIO\_OType\_PP; GPIO\_InitStructure.GPIO\_Speed = GPIO\_Speed\_25MHz; GPIO\_InitStructure.GPIO\_PuPd = GPIO\_PuPd\_NOPULL; GPIO\_InitStructure.GPIO\_Mode = GPIO\_Mode\_OUT;
- В других случаях (используется в MEMS\_Balance и MEMS\_Mouse): Выводы подключены к Timer4(как выходы) со скоростью 25MHz (альтернативное использование)

```
GPIO_InitStructure.GPIO_Mode = GPIO_Mode_AF;
```

```
GPIO_PinAFConfig(GPIOD, GPIO_PinSource12, GPIO_AF_TIM4);
GPIO_PinAFConfig(GPIOD, GPIO_PinSource13, GPIO_AF_TIM4);
GPIO_PinAFConfig(GPIOD, GPIO_PinSource14, GPIO_AF_TIM4);
GPIO_PinAFConfig(GPIOD, GPIO_PinSource15, GPIO_AF_TIM4);
```

Не забудьте подключить тактирование ПЕРЕД конфигурацией!

RCC\_AHB1PeriphClockCmd(RCC\_AHB1Periph\_GPIOD, ENABLE);

#### Настройка тактовой частоты - теория

- После сброса частота системы берется от HSI = 16МГц
- После сброса вся периферия (GPIO в том числе), отключена от тактирования
- Аварийная система контроля HSE, позволяет в случае возникновения проблемы с HSE автоматически переключиться на HSI(сбросовое состояние)
- Существует возможность вывести тактовую частоту через выводы МК (МСО1 МСО2) -> до 100 Мгц
- Невозможно тактировать ядро и периферию низкочастными генераторами
- При использовании стандартной библиотеки STM32 тактовая частота настраиватся автоматически, перед выполнением основного кода, на максимальную частоту (168МГц) от HSE. Выполняется из функции SystemInit().

#### Настройка тактовой частоты - задача

- Расчитайте значение параметров M,N,P,Q и подставте их в функцию RCC\_Config() (файл main.c). Требуемые частоты выделены красным.
- Закомментируйте строку 104 (/\*\*/ или //) в startup\_stm32f4xx.s отключите автоматическую конфигурацию функцией SystemInit()
- Разкомментируйте строку 110 в main.c (запустите фукнцию конфигурации тактирования RCC Config()

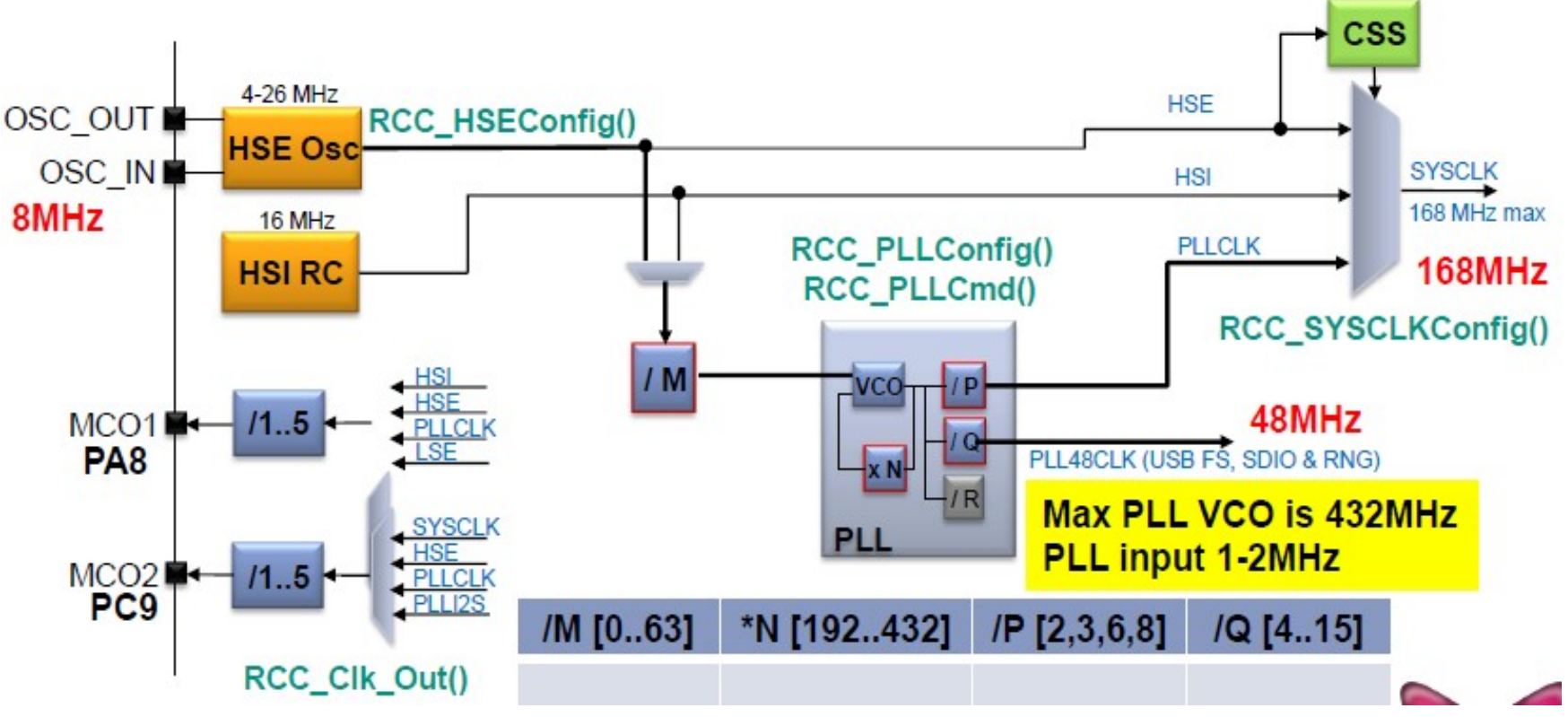

#### Настройка тактовой частоты - решение

- Расчитайте значение параметров M,N,P,Q и подставте их в функцию RCC\_Config() (файл main.c). Требуемые частоты выделены красным.
- Закомментируйте строку 104 (/\*\*/ или //) в startup\_stm32f4xx.s отключите автоматическую конфигурацию функцией SystemInit()
- Разкомментируйте строку 110 в main.c (запустите фукнцию конфигурации тактирования RCC Config()

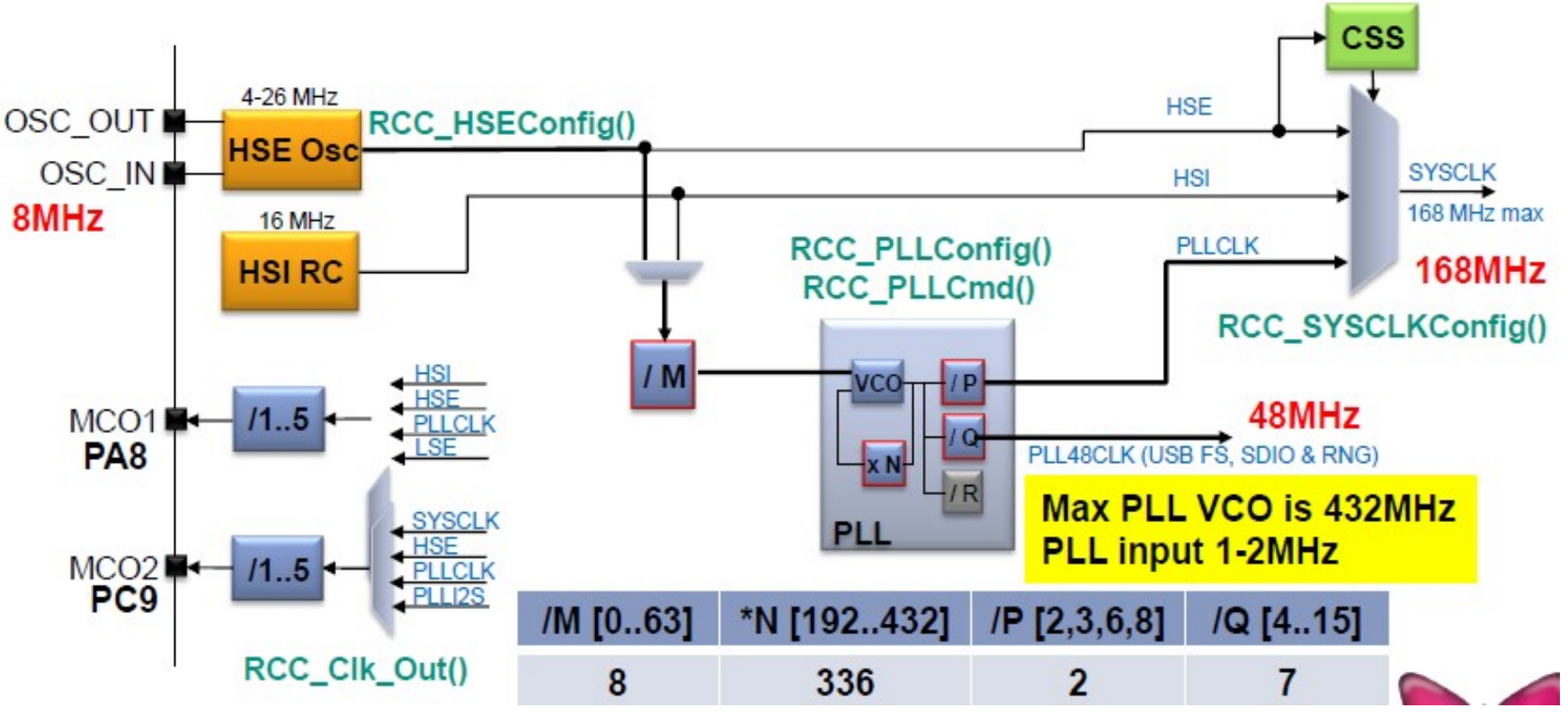

## Схема тактирования – общий вид

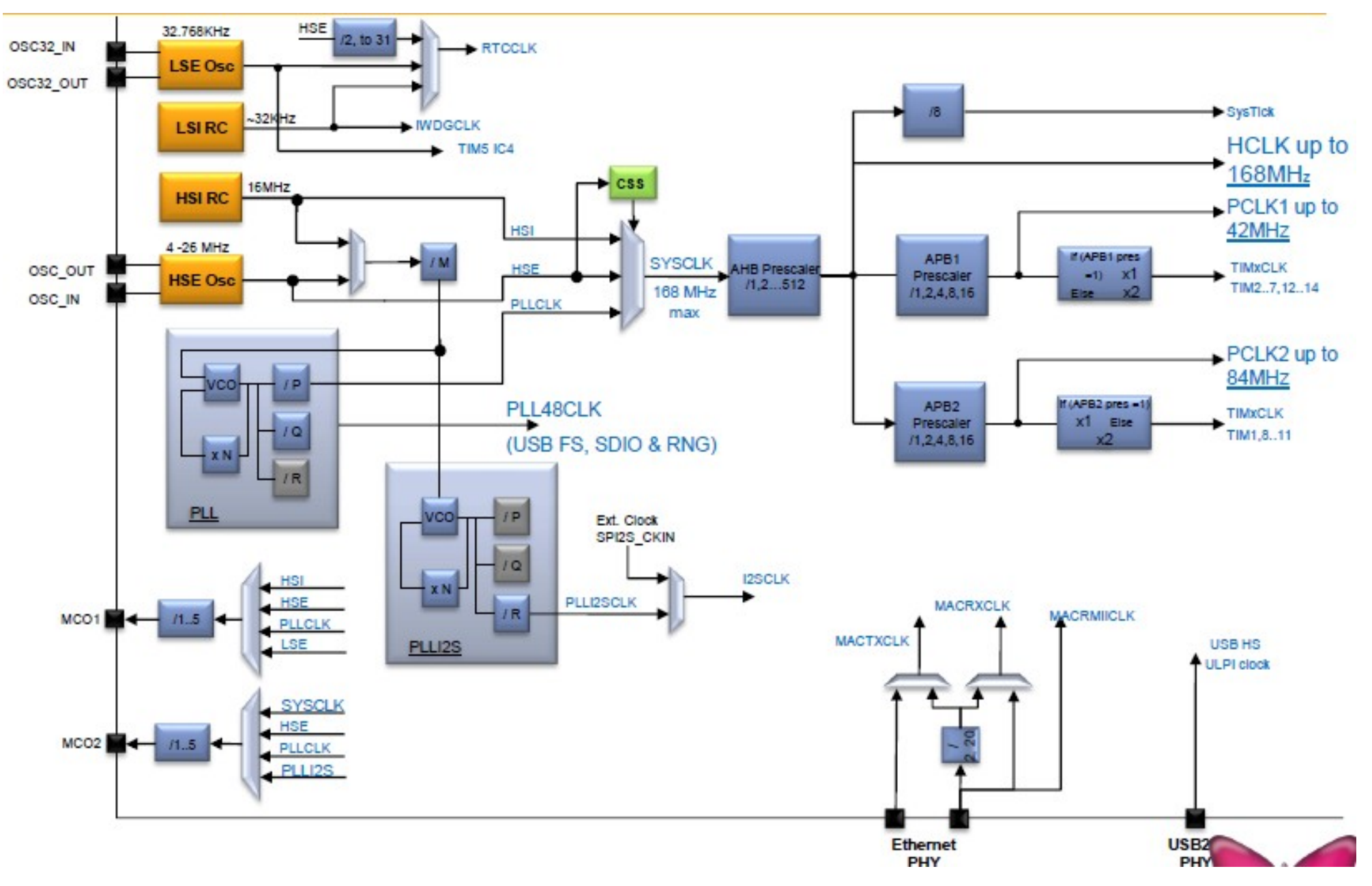

## Прерывания – теория

- <u>После сброса все прерывания от переверии запрещены</u>, таблица векторов прерываний расположена <u>в начале Flash памяти</u>.
- Прерывания должны быть:
  - Разрешены на периферии-> точный источник прерывания
  - Настроить NVIC (контроллер прерываний)-> приоритеты, расположение в памяти
  - Запрограммированы в stm32fxx\_it.c-> тело процедуры
- Дополнительно внешние прерывания требуют:
  - Настройка приложенных линий как вход (GPIO module)
  - Указать режим **событие или прерывание** (EXTI module)
  - Выберите порт, подходящий источнику прерывания выбранного канала.(тоесть Канал1 может ссылаться на Pin1 любого порта) (SYSCFG module)
  - Разрешить канал внешного прерывания (EXTI module)
  - Выберите <u>синхронизацию</u> канала(по фронту или по спаду) (EXTI module)

# EXTI module: form pin to NVIC Модуль внешних прерываний: от вывода до контроллера

прерываний

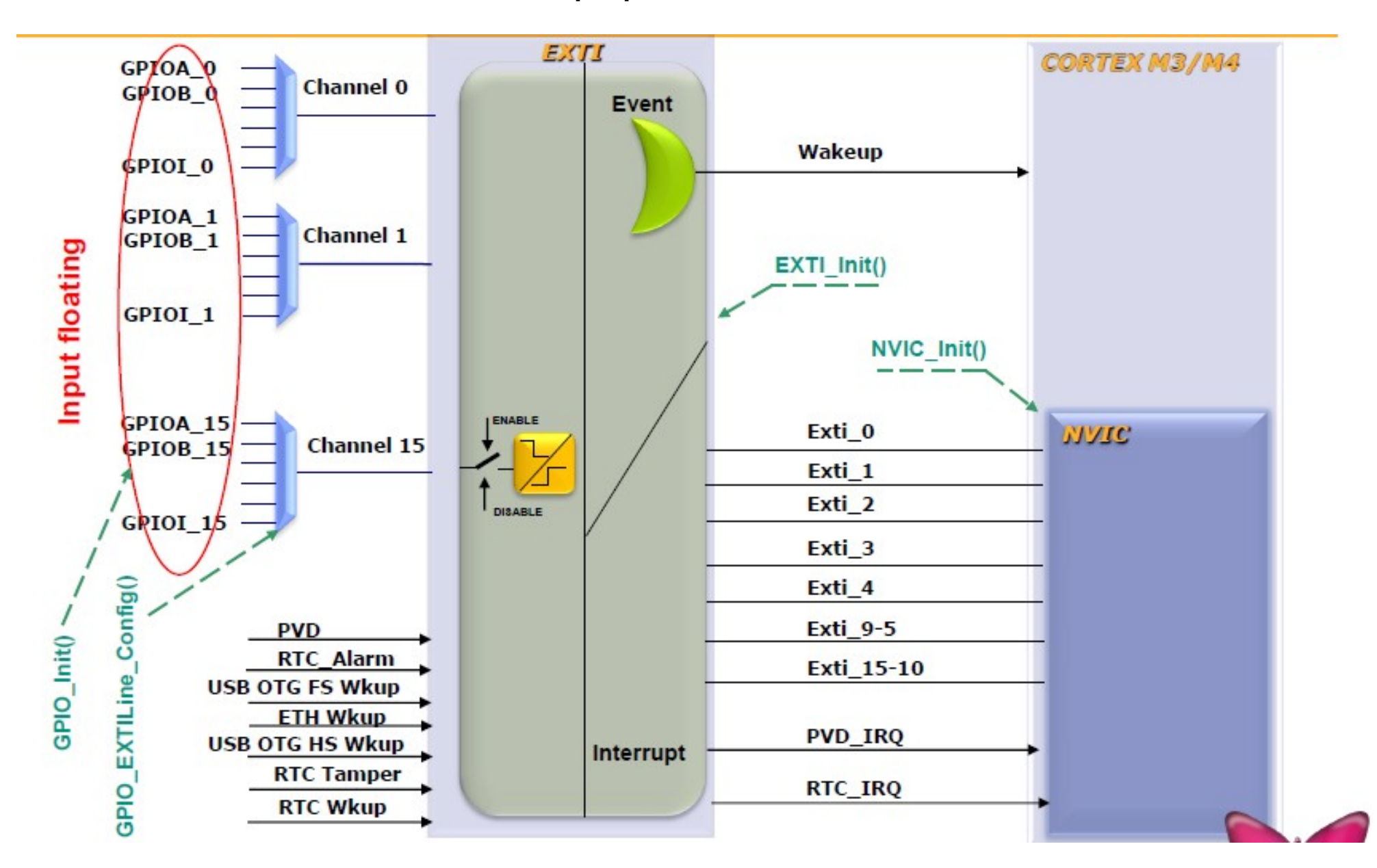

# Настройка EXTI и NVIC

- **GPIO\_InitTypeDef** -> выберите входной вывод и настройте в режиме входа.
- **GPIO\_EXTILineConfig**-> настройте входной мультиплексор.
- EXTI\_InitTypeDef:
  - **EXTI\_Line->**EXTI\_Line0..15
  - EXTI\_Mode:
    - EXTI\_Mode\_Event (обращение к ядру без вызова прерывания)
    - EXTI\_Mode\_Interrupt
  - EXTI\_Trigger:
    - EXTI\_Trigger\_Rising
    - EXTI\_Trigger\_Falling
  - EXTI\_LineCmd:
    - ENABLE (переключиться на канал)
    - DISABLE
- NVIC\_InitTypeDef:
  - NVIC\_IRQChannel: PPP\_IRQn \*)
  - NVIC\_IRQChannelPreemptionPriority:0..15 (ниже номер выше приоритет)
  - NVIC\_IRQChannelSubPriority
  - NVIC\_IRQChannelCmd -> ENABLE/DISABLE
  - \*) PPP имя вектора прерывания определено в stm32f4xx.h

#### Прерывания - задача

Исправте функцию Button\_Config(), чтобы заставить кнопку User работать:

- Настройте GPIOA, pin0 как вход (GPIO module)
- Настройте pin на работу с портом (периферия отключена) (SYSCFG module)
- Настройте режим (прерывания) и синхронизацию (по фронту) (EXTI module)
- Настройте вектор прерывания и его приоритетность (NVIC module)

Исправте функцию обработки прерывания EXTI0-IRQHandler() в stm32f4xx\_it.c

• Очистить флаг прерывания

# Прерывания - решения

Исправте функцию Button\_Config(), чтобы заставить кнопку User работать:

Настройте GPIOA, pin0 как вход (GPIO module)

после сброса можно оставить без изменений

 Настройте pin на работу с портом (периферия отключена) (SYSCFG module) SYSCFG\_EXTILineConfig(EXTI\_PortSourseGPIOA, EXTI\_PinSource0);

 Настройте режим (прерывания) и синхронизацию (по фронту) (EXTI module) *EXTI\_InitStucture.EXTI\_Line = EXTI\_Line0; EXTI\_InitStucture.EXTI\_Mode = EXTI\_Mode\_Interrupt; EXTI\_InitStucture.EXTI\_Trigger = EXTI\_Trigger\_Rising; EXTI\_InitStucture.EXTI\_LineCmd = ENABLE; EXTI\_Init(&EXTI\_InitStructure);*

 Настройте вектор прерывания и его приоритетность (NVIC module) NVIC\_InitStructure.NVIC\_IRQChannel = EXTI0\_IRQn; NVIC\_InitStructure.NVIC\_IRQChannelPreemptionPriority = 0; NVIC\_InitStructure.NVIC\_IRQChannelSubPriority = 0; NVIC\_InitStructure.NVIC\_IRQChannelCmd = ENABLE;

Исправте функцию обработки прерывания EXTI0-IRQHandler() в stm32f4xx\_it.c

• Очистить флаг прерывания

EXTI\_ClearITPendingBit(EXTI\_Line0);

#### Настройка Таймера - функции

• Запустить тактирование RCC module (APBx bus) используя функцию:

#### RCC\_APBxPeriphClockCmd()

- Настроить модуль таймера используя TIM\_TimerBaseInitTypeDef структуру в функции TIM\_TimerBaseInit()
- Настроить TIM\_OCInitTypeDef структуру и функцию TIM\_OCxInit() для выбранных каналов таймера
- Инициализировать предзагрузку автозагружающего регистра (preload autoreload register) используя TIM\_OCxPreloadConfig() и предзагрузку регистра захвата и сравнения TIM\_ARRPreloadConfig() для каждого канала
- Включить таймер **TIM\_Cmd()**

## Настройка Таймера - структуры

- Для настройки канала ШИМ генератора нужно заполнить две структуры:
  - Настройка времени -> TIM\_TimeBaseInitTypeDef
    - **TIM\_Period –** автоматически перезагружается
      - F = TIM\_counter\_clk/(Period + 1)
    - **TIM\_Prescaler** [0->2^16-1] значение предделителя таймера 3
    - TIM\_ClockDivision используется для входного цифрового фильтра, можно оставить 0
      - 0

•

- **TIM\_CounterMode –**TIM\_CounterMode\_[Up/Down/CenterAligned1..3]
  - TIM\_Counter\_Mode\_Up
- Модуль захвата и сравнения для канала X -> TIM\_OCInitTypeDef
  - TIM\_OCMode различные выходные настройки модуля сравнения
    - TIM\_OCMode\_PWM1
  - **TIM\_OutputState** входной режим:захват разрешен, выходной: выход разрешен
    - TIM\_OutputState\_Enable
  - TIM\_Pulse [0->2^16-1] значение регистра захвата для канала Х
    - Duty\_cycle = (TIM\_Pulse/TIM\_Period)\*100%
  - TIM\_OCPolarity выходной сигнал, высокий или низкий
    - TIM\_OCPolarity\_High

#### Таймер3 – Режим сравнения - задача

- Исправте TIM3\_Config() в файле main.c для того чтобы настройть таймер3 на работу в режиме сравнения для генерации прерываний по переполнению с частотой 2Гц с выходом на канал1. Прерывания таймера3 контроллируют светодиоды LD3..6.
- Результат: в LED\_Circle state в главном цикле светодиоды LD3..6 должны светить с частотой 1Гц и фазовым сдвигом (по кругу)

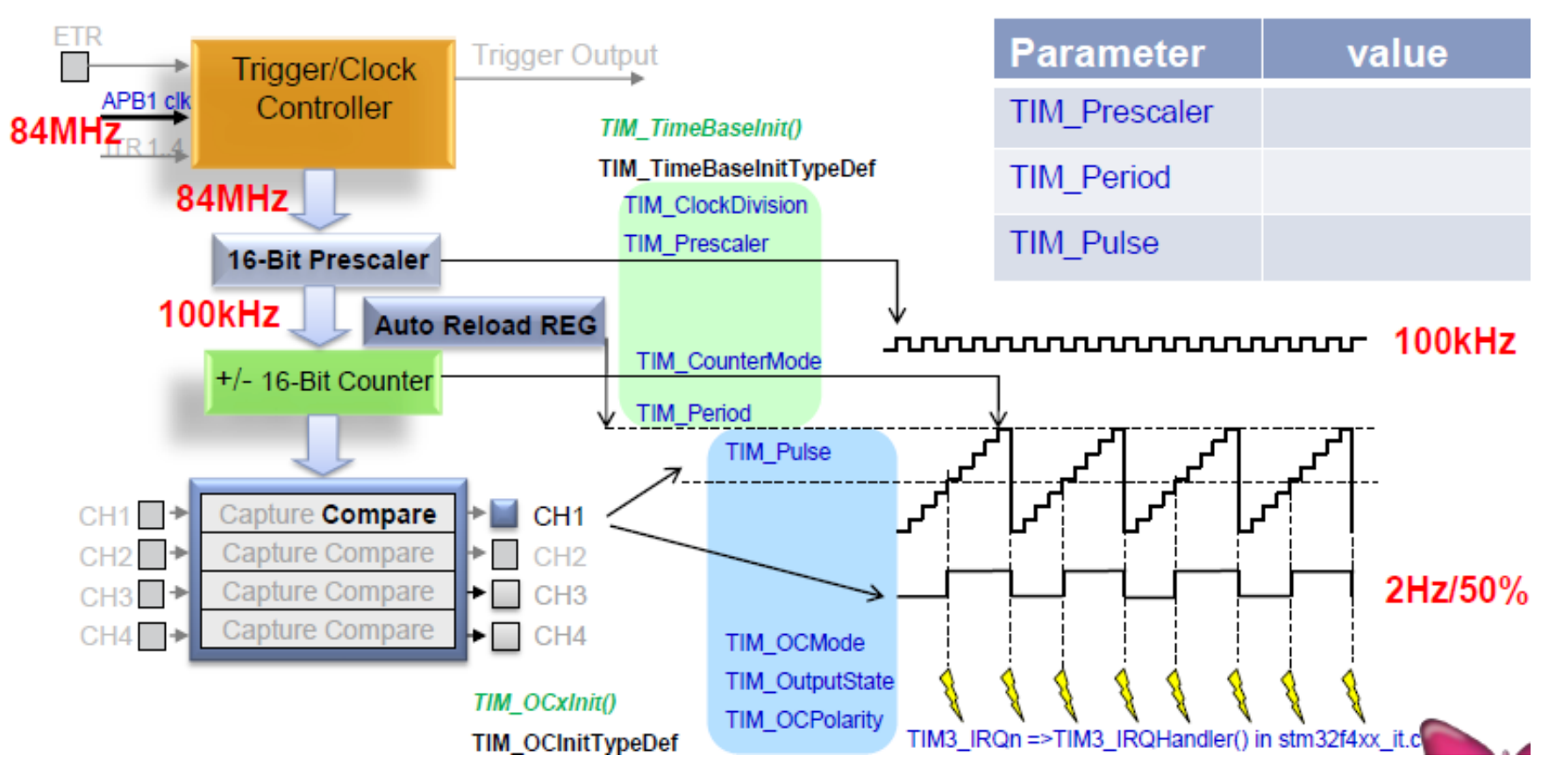

#### Таймер3 – Режим сравнения - решение

- Исправте TIM3\_Config() в файле main.c для того чтобы настройть таймер3 на работу в режиме сравнения для генерации прерываний по переполнению с частотой 2Гц с выходом на канал1. Прерывания таймера3 контроллируют светодиоды LD3..6.
- Результат: в LED\_Circle state в главном цикле светодиоды LD3..6 должны светить с частотой 1Гц и фазовым сдвигом (по кругу)

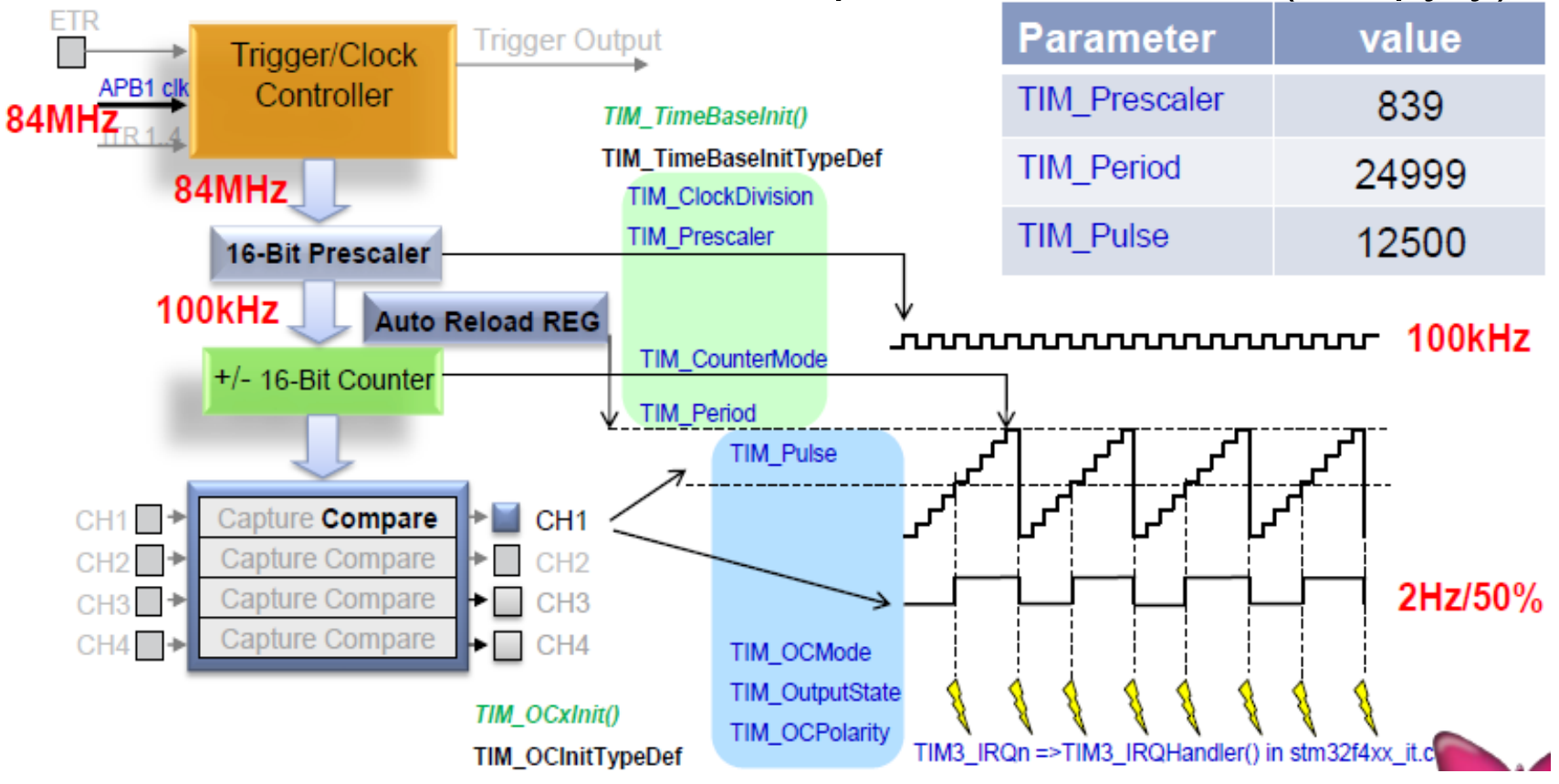

# Настройка математического сопроцессора (FPU) в STM32 TrueStudio

- Чтобы использовать аппаратную поддержку вычислений с плавающей запятой: "Mix HW/SW implementation" в настройках проекта: Project->Properties->C/C++ Build->Settings->вкладка Tool Setting, во всех окнах: Assembler, С Compiler и C Linker.
- При выходе из режима отладки, программа продолжает работать. Перезагрузка МК вызовет перезагрузку программы
- На плате STM32F4\_Discovery находиться встроенный отладчик STLink, работающий исключительно в режиме SWD.

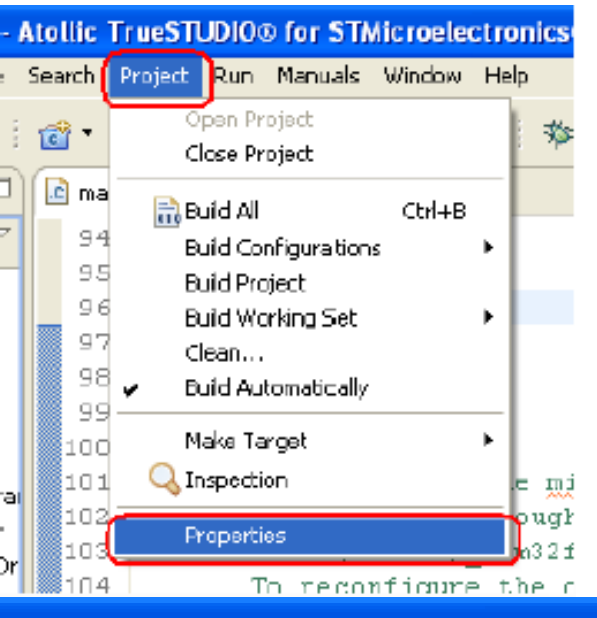

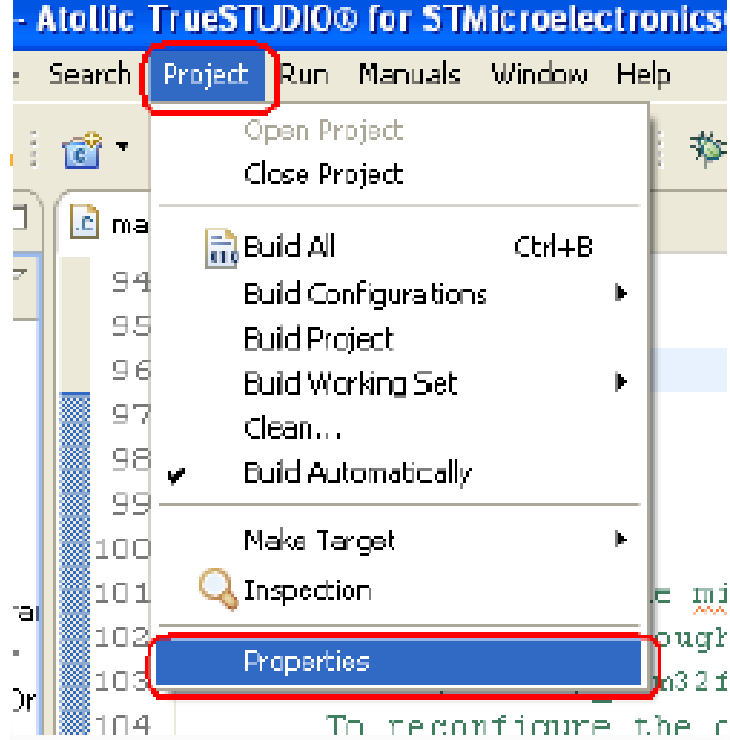

# FPU - задача

- Функция FPU\_Test() внутри раздела LED\_Blink, основного цикла
- Внутри функции реализовано 2 генератора случайных числе с плавающей точкой, а также основные арифметические операции
- Используя System Timer(SysTick) можно узнать сколько системных тактов необходимо для решения каждой операции:

|                                          | NOFPU | FPU |
|------------------------------------------|-------|-----|
| <ul> <li>time_add - сложение</li> </ul>  |       |     |
| <ul> <li>time_sub - вычитание</li> </ul> |       |     |
| <ul> <li>time_mul - умножение</li> </ul> |       |     |
| • time div - деление                     |       |     |

 Используя настройки Atollic STM32 TrueStudio, можно вкл/откл аппаратную поддержку операций с плавающей запятой -> пожалуйста, обратите внимание на предыдущий слайд

Задача: проверте сколько тактов занимает решение с вкл и откл математическим сопроцессором

# **FPU - решение**

- Функция FPU\_Test() внутри раздела LED\_Blink, основного цикла
- Внутри функции реализовано 2 генератора случайных числе с плавающей точкой, а также основные арифметические операции
- Используя System Timer(SysTick) можно узнать сколько системных тактов необходимо для решения каждой операции:

|   |                      | No FPU | FPU |
|---|----------------------|--------|-----|
| • | time_add - сложение  | 160    | 19  |
| • | time_sub - вычитание | 165    | 19  |
| • | time_mul - умножение | 120    | 19  |
| • | time_div - деление   | 247    | 30  |

 Используя настройки Atollic STM32 TrueStudio, можно вкл/откл аппаратную поддержку операций с плавающей запятой -> пожалуйста, обратите внимание на предыдущий слайд

#### Точная настройка приложения - задача

- Подпрограмма MEMS\_Mouse работает в режиме "реверсивная ориентация", как в самолете(рисунок А)
- Задача заключается в изменении ориентации как показано на рисунке В. Ответ на этот вопрос находится в stm32f4xx\_it.c, смотри строки 330..360.

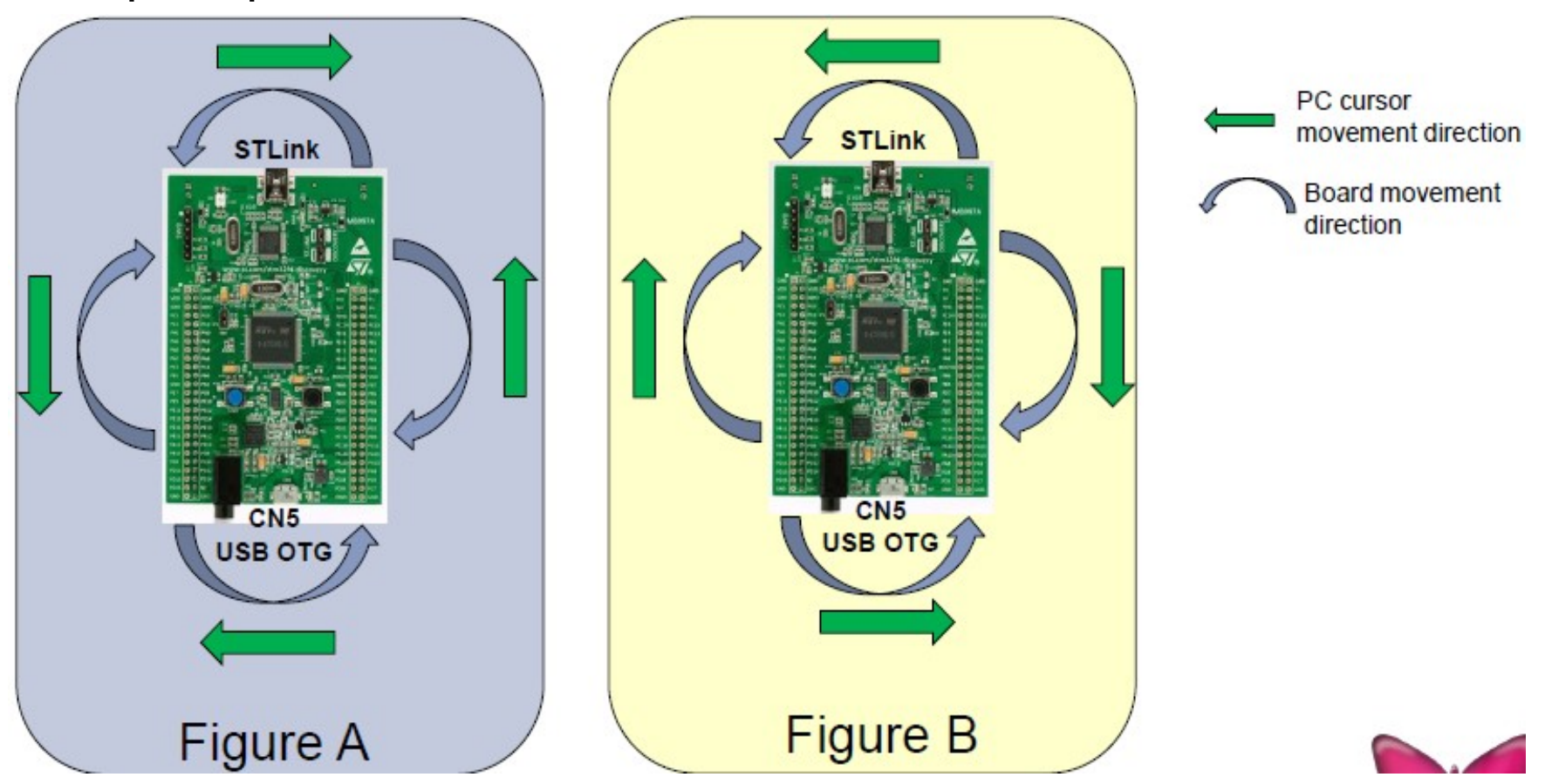

# Дополнительная информация

STM32F4xx are here http://www.emcu.it/STM32F4xx/STM32F4xx.html STM32 motor control is here http://www.emcu.it/STM32/STM32-MotorControl/STM32-MotorControl.html TM32W is here http://www.emcu.it/STM32/STM32Wxx/STM32Wxx.html http://www.emcu.it/SPEAr/SPEAr.html ST-Link-v2 is http://www.emcu.it/ST-LINKv2/ST-LINKv2.html M24LRxx memory + RFID is here http://www.emcu.it/MEMeRFID/MemAndRFID.html Power Line Module is here http://www.emcu.it/PLM/PLM.html FMS is http://www.emcu.it/MEMS/MEMS.html ATOLLIC tips and tricks are here

http://www.emcu.it/ARM\_Compiler/ATOLLIC/ATOLLIC\_tips\_and\_tricks.html

# WWW.EMCU.IT

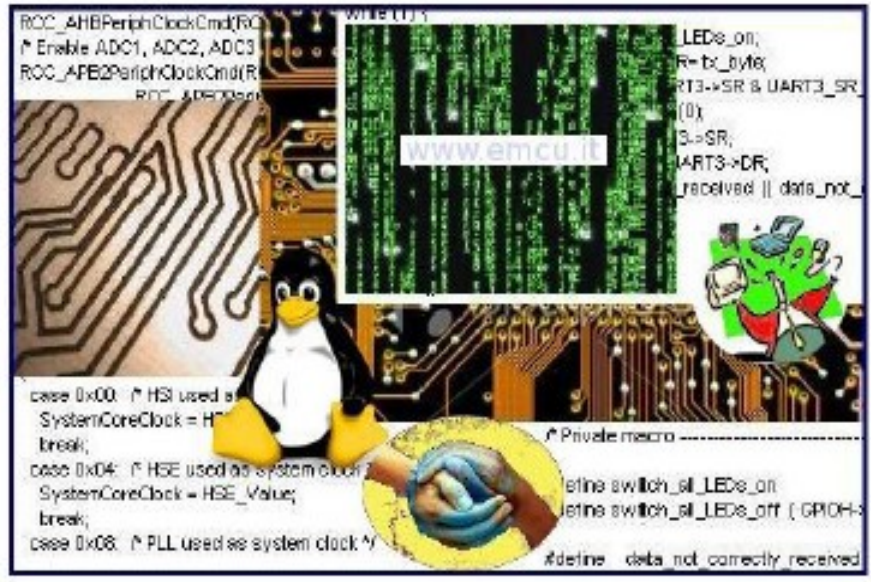

In general information concerning STM32xx, STM8xx, MEMS, RFID, SMART Meter, ZigBee, Blue Tooth, etc are <u>here</u>

www.emcu.it